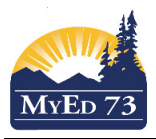

### **Changing Next Year Pre-registration Information**

After the initial mass update of all students in your school to their next year school, you will need to manually maintain this list in order to have students move correctly to their new school (your school or another school in MyEdBC).

### Navagation: Student Top Tab

### Filter: Primary Active or Next Year Students Fieldset: SD#73 Pre-Transition List

|            |      |       |          | -         |                   |                   |             |          |                      |              |                 |
|------------|------|-------|----------|-----------|-------------------|-------------------|-------------|----------|----------------------|--------------|-----------------|
| DOB        | YOG  | Grade | GrSubLvI | EnrStatus | School > Name     | NextSkl > Name    | RetainGrade | Withdraw | Diploma Granted Date | NextHomeroom | Next HR Teacher |
| 02/06/1998 | 2017 | 11    |          | Active    | Sa-Hali Secondary | Sa-Hali Secondary | N           | N        |                      |              |                 |
| 27/04/1999 | 2017 | 11    |          | Active    | Sa-Hali Secondary |                   | N           | Y        |                      |              |                 |
| 20/07/2001 | 2019 | 09    |          | Active    | Sa-Hali Secondary | Sa-Hali Secondary | N           | N        |                      |              |                 |
| 25/03/1997 | 2016 | 12    |          | Active    | Sa-Hali Secondary |                   | N           | Y        |                      |              |                 |
| 28/12/2000 | 2018 | 10    |          | Active    | Sa-Hali Secondary | Sa-Hali Secondary | N           | N        |                      |              |                 |
| 13/01/1998 | 2016 | 12    |          | Active    | Sa-Hali Secondary |                   | N           | N        |                      |              |                 |
| 28/02/2001 | 2019 | 09    |          | Active    | Sa-Hali Secondary | Sa-Hali Secondary | N           | N        |                      |              |                 |
| 22/04/2002 | 2020 | 08    |          | Active    | Sa-Hali Secondary | Sa-Hali Secondary | N           | N        |                      |              |                 |
| 24/01/2001 | 2019 | 09    |          | Active    | Sa-Hali Secondary | Sa-Hali Secondary | N           | N        |                      |              |                 |
| 14/02/1998 | 2017 | 11    |          | Active    | Sa-Hali Secondary |                   | N           | Y        |                      |              |                 |
| 27/05/2000 | 2018 | 10    |          | Active    | Sa-Hali Secondary | Sa-Hali Secondary | N           | N        |                      |              |                 |
| 13/09/2002 | 2020 | 08    |          | Active    | Sa-Hali Secondary | Sa-Hali Secondary | N           | N        |                      |              |                 |
| 20/04/2002 | 2020 | 08    |          | Active    | Sa-Hali Secondary | Sa-Hali Secondary | N           | N        |                      |              |                 |
| 01/09/2000 | 2018 | 10    |          | Active    | Sa-Hali Secondary | Sa-Hali Secondary | N           | N        |                      |              |                 |
| 11/09/2002 | 2020 | 08    |          | Active    | Sa-Hali Secondary | Sa-Hali Secondary | N           | N        |                      |              |                 |
| 11/02/2002 | 2020 | 08    |          | Active    | Sa-Hali Secondary | Sa-Hali Secondary | N           | N        |                      |              |                 |
| 16/03/1998 | 2017 | 11    |          | Active    | Sa-Hali Secondary | Sa-Hali Secondary | N           | N        |                      |              |                 |
| 14/06/2002 | 2020 | 08    |          | Active    | Sa-Hali Secondary | Sa-Hali Secondary | N           | N        |                      |              |                 |
| 04/04/2001 | 2019 | 09    |          | Active    | Sa-Hali Secondary | Sa-Hali Secondary | N           | N        |                      |              |                 |
| 15/11/2000 | 2018 | 10    |          | Active    | Sa-Hali Secondary | Sa-Hali Secondary | N           | N        |                      |              |                 |
| 29/01/2002 | 2020 | 08    |          | Active    | Sa-Hali Secondary | Sa-Hali Secondary | N           | N        |                      |              |                 |

In this fieldset you are able to view all your next year students (both yours or being sent to you) and the Next School Name. Ensure that all students that will be coming back to you in September have your school name in the **<u>NextSkl>Name</u>** field. Homeroom and Homeroom teacher name fields can be populated at a later time or in September.

## **TO MAKE CHANGES TO PRE-TRANSITION INFORMATION**

# Navagation: Student Top Tab>Options>Modify List

## Filter: Primary Active or Next Year Students

## Fieldset: SD#73 Pre-Transition List

| DOB        | YOG  | Grad | GrSubLv | EnrStatus | School > Nam  | e NextSki > Name        |                      |              | NextHomeroom    | Next HR Teacher | Diploma Grante | d Date      | RetainGrade | Withdraw |
|------------|------|------|---------|-----------|---------------|-------------------------|----------------------|--------------|-----------------|-----------------|----------------|-------------|-------------|----------|
| 02/06/1998 | 2016 | 6 12 |         | Active    | Sa-Hali Secon | dary Chase Secondary    |                      | Q, 🕽         | 1               |                 |                |             | N           | N        |
| 27/04/1999 | 2017 | 7 11 |         | Active    | Sa-Hali Secon | dary Clearwater Seconda | ary                  | Q, 🕽         | 1               |                 |                |             | N           | N        |
| ров        | Y    | (OG  | Grade d | r SubLvl  | EnrStatus     | School > Name           | NextSkl > Name       | NextHomeroom | Next HR Teacher | Diploma Gra     | nted Date      | Retair<br>N | iGrade V    | /ithdraw |
| 02/06/1998 | 3 2  | 2016 | 12      |           | Active        | Sa-Hali Secondary       | Chase Secondary      |              |                 |                 |                | N           | N           |          |
| 27/04/1999 | 9 2  | 2017 | 11      |           | Active        | Sa-Hali Secondary       | Clearwater Secondary |              |                 |                 |                | N           | N           |          |

Make your changes here and don't forget to click on the green "checkbox" to save your changes. If you do not know the name of the school, but are certain that the student is transferring somewhere, leave the **NextSkl>Name** blank and then ensure that you add a check mark in the "**Withdraw**" column.

| DOB        | YOG  | Grade | GrSubLvl | EnrStatus | School > Name     | NextSki > Name | NextHomeroom | Next HR Teacher | Diploma Granted Date | RetainGrade | Withdraw |
|------------|------|-------|----------|-----------|-------------------|----------------|--------------|-----------------|----------------------|-------------|----------|
| 02/06/1998 | 2016 | 12    |          | Active    | Sa-Hali Secondary |                |              |                 |                      | N           |          |
| 27/04/1999 | 2017 | 11    |          | Active    | Sa-Hali Secondary |                |              |                 |                      | N           |          |
| 20/07/2001 | 2019 | 09    |          | Active    | Sa-Hali Secondary |                |              |                 |                      | N           |          |

## SD73 (KAMLOOPS/THOMPSON)

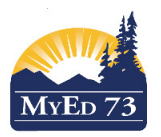

#### **Changing Next Year Pre-registration Information**

| DOB        | YOG  | Grade | GrSubLvl | EnrStatus | School > Name     | NextSkl > Name | NextHomeroom | Next HR Teacher | Diploma Granted Date | RetainGrade | Withdraw |
|------------|------|-------|----------|-----------|-------------------|----------------|--------------|-----------------|----------------------|-------------|----------|
| 02/06/1998 | 2016 | 12    |          | Active    | Sa-Hali Secondary |                |              |                 |                      | N           |          |
| 27/04/1999 | 2017 | 11    |          | Active    | Sa-Hali Secondary |                |              |                 |                      | N           |          |
| 20/07/2001 | 2019 | 09    |          | Active    | Sa-Hali Secondarv |                |              |                 |                      | N           |          |
|            |      |       |          |           |                   |                |              |                 |                      |             |          |
| DOB        | YOG  | Grade | GrSubLvl | EnrStatus | School > Name     | NextSkl > Name | NextHomeroom | Next HR Teacher | Diploma Granted Date | RetainGrade | Withdraw |
| 02/06/1998 | 2016 | 12    |          | Active    | Sa-Hali Secondary |                |              |                 |                      | N           | Y        |
| 27/04/1999 | 2017 | 11    |          | Active    | Sa-Hali Secondary |                |              |                 |                      | N           | Y        |
| 20/07/2001 | 2019 | 09    |          | Active    | Sa-Hali Secondary |                |              |                 |                      | N           | Y        |

Click on the <u>green</u> checkbox to save your changes. Be sure that when updating records you use the "**Show Selected**" function so that you only update the records you want. When you have finished updating, go back up to "<u>Options</u>" and remove the modify list function by clicking it again.

If you need to <u>retain a student in a grade that is returning to your school,</u> please use the "Modify List" function as above, but now you will need to click in the "<u>RetainGrade</u>" column. By performing this task, it will retain the student in the current year's grade and automatically change the YOG at End of Year Rollover (EOYR).

| DOB                             | YOG                        | Grade                    | GrSubLvl | EnrStatus                        | School > Name                                           | NextSkl > Name | NextHomeroom | Next HR Teacher | Diploma Granted Date | RetainGrade             | Withdraw           |
|---------------------------------|----------------------------|--------------------------|----------|----------------------------------|---------------------------------------------------------|----------------|--------------|-----------------|----------------------|-------------------------|--------------------|
| 02/06/1998                      | 2016                       | 12                       |          | Active                           | Sa-Hali Secondary                                       |                |              |                 |                      |                         | Y                  |
| 27/04/1999                      | 2017                       | 11                       |          | Active                           | Sa-Hali Secondary                                       |                |              |                 |                      |                         | Y                  |
| 20/07/2001                      | 2019                       | 09                       |          | Active                           | Sa-Hali Secondary                                       |                |              |                 |                      |                         | Y                  |
|                                 |                            |                          |          |                                  |                                                         |                |              |                 |                      |                         |                    |
|                                 |                            |                          |          |                                  |                                                         |                |              |                 |                      |                         |                    |
| ров                             | YOG                        | Grade                    | GrSubLvl | EnrStatus                        | School > Name                                           | NextSkl > Name | NextHomeroom | Next HR Teacher | Diploma Granted Date | RetainGrade             | Withdraw           |
| DOB<br>02/06/1998               | <b>YOG</b><br>2016         | <mark>Grade</mark><br>12 | GrSubLvl | <mark>EnrStatus</mark><br>Active | School > Name<br>Sa-Hali Secondary                      | NextSki > Name | NextHomeroom | Next HR Teacher | Diploma Granted Date | RetainGrade             | Withdraw<br>Y      |
| DOB<br>02/06/1998<br>27/04/1999 | <b>YOG</b><br>2016<br>2017 | Grade<br>12<br>11        | GrSubLvl | EnrStatus<br>Active<br>Active    | School > Name<br>Sa-Hali Secondary<br>Sa-Hali Secondary | NextSki > Name | NextHomeroom | Next HR Teacher | Diploma Granted Date | RetainGrade<br>V X<br>V | Withdraw<br>Y<br>Y |

Choose your students and then "Show Select" to ensure that you only update the records you want Remember to click on the <u>green</u> checkbox to save

| DOB        | YOG  | Grade | GrSubLvl | EnrStatus | School > Name     | NextSkl > Name | NextHomeroom | Next HR Teacher | Diploma Granted Date | RetainGrade | Withdraw |
|------------|------|-------|----------|-----------|-------------------|----------------|--------------|-----------------|----------------------|-------------|----------|
| 02/06/1998 | 2016 | 12    |          | Active    | Sa-Hali Secondary |                |              |                 |                      | Y           | Y        |
| 27/04/1999 | 2017 | 11    |          | Active    | Sa-Hali Secondary |                |              |                 |                      | Y           | Y        |
| 20/07/2001 | 2019 | 09    |          | Active    | Sa-Hali Secondary |                |              |                 |                      | Y           | Y        |

Be sure to keep updating your SD#73 Pre-Transition list when you hear of any changes up to the end of the school year to ensure that everyone is correctly pre-transitioned or withdrawn. **Please Note:** 

- Students with an active IEP that are moving (pre-transitioned) to an out-of-district school for the next school year will need to be flagged in order to be exited from Student Services at the end of the school year.
- Students will be automatically pre-transitioned on <u>August 1</u> of each year after End of Year Rollover (EOYR) is complete.
- Please see document named <u>Student Movement Scenario</u> MyEdBC for specific information on moving students correctly to the next school year.